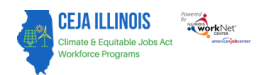

#### Purpose

In Partner Engagement & Management, Grantees have access to a tool that allows them to add and maintain partner sites and their engagements with partnering organizations.

#### Who Enters/Maintains Data

• <u>Grantee/Service Provider</u> enters Partner sites, Engagements, and Contact Notes for organizations they have partnered with.

#### **Access Partner Details**

- 1. Log in to www.illinoisworknet.com
- 2. Select My Dashboard and select Customer Support Center/IWIS.
- 3. Select Groups and then select Climate Works.
- 4. Select Partner Engagement & Management
- 5. If you are associated with multiple providers/locations for the program, they will display as a list. Select the Intermediary/Provider.
- 6. Click the Search button.

| TEST              | O DASHBO                     | ARDS 🗸 💄 C                         | USTOMERS  | 🛎 GROUPS    | 1 7     | , 🔳      | dil 🚺     | I HI, DA  | VIDGA | RVEYTEST -                                                |
|-------------------|------------------------------|------------------------------------|-----------|-------------|---------|----------|-----------|-----------|-------|-----------------------------------------------------------|
| L CEJA F          | REPORTING SYS                | ГЕМ                                |           |             |         |          |           |           |       |                                                           |
| Customer Informa  | tion Partner Engagement & M  | anagement                          | Reports   |             |         |          |           |           |       |                                                           |
| Partner Engag     | gement Contact Notes         |                                    |           |             |         |          |           |           |       |                                                           |
| Name *            |                              |                                    |           |             |         |          |           |           |       |                                                           |
| Grantee           | Select                       |                                    |           | ~           |         |          |           |           |       |                                                           |
| Navigator         | Select                       |                                    |           | ~           |         |          |           |           |       |                                                           |
| Search Add Part   | ner                          |                                    |           |             |         |          |           |           |       |                                                           |
| Show 10 v entries |                              |                                    |           |             |         |          |           |           |       |                                                           |
| Partner Name      | Provider or Navigator Name   | Туре 🔶                             | Number of | f Employees | Registe | red Appr | enticeshi | o Sponsor | \$    | Address                                                   |
| Nav Partner       | CEJA - Navigators - All Hubs | Business<br>Association            |           |             | No      |          |           |           |       | 1234 Street<br>Springfield,<br>IL 62704                   |
| Samsonite         | Garvey Wind Energy           | Public<br>University<br>or College | 10-19     |             | No      |          |           |           |       | 111 First<br>Avenue<br>Street<br>Springfield,<br>IL 62704 |

# **Climate Works Reporting System**

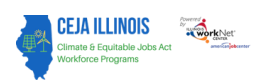

Partner Engagement & Management

## Add a Partner

1. On the Participant Recruitment & Engagement Management screen, select the Add Partner button.

ADD PARTNER

- 2. Enter the following information for each partner engagement:
  - a. Partner Name
  - b. Type
    - i. Business
      - Association
    - ii. Industry
      - Association
    - iii. Employer
      - Number of
      - EmployeesClean Energy
      - Industry
      - Are you an Equitable Eligible Contractor (EEC)?
    - iv. Government Organization (state or municipal)
    - v. Community Based Organization
    - vi. Public University or College
    - vi. Community College
    - vi Vocational Technical School
    - ix. Private for-Profit Training
    - x. High School
    - xi. Union
  - c. Apprenticeship Sponsor
  - d. Street
  - e. City
  - f. State
  - g. Zip Code
  - h. Provider

The Illinois workNet Center System, an American Job Center, is an equal opportunity employer/program. Auxiliary aids and serv ices are available upon request to individuals with disabilities. All voice telephone numbers may be reached by persons using TTY/TDD equipment by calling TTY (800) 526-0844 or 711. This workforce product was funded by a grant awarded by the U.S. Department of Labor's Employment and Training Administration. For more information please refer to the footer at the bottom of any webpage at illinoisworknet.com.

 Partner Name \*
 Image: Comparison of the select One

 Type \*
 Select One

 Apprenticeship Sponsor \*
 Select

 Street \*
 Image: Comparison of the select One

 City \*
 Image: Comparison of the select One

 State \*
 Select One

 Zip Code \*
 Image: Comparison of the select One

 Navigator
 Select One

Add Partner Information

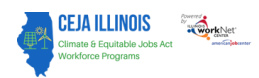

## **Climate Works Reporting System**

Partner Engagement & Management

- i. Memorandum of Understanding (MOU) Status + file upload if status of "Complete" is selected
- 3. Click the Add Partner Information button.

On the Partner tab of Participant Engagement & Management, Service Provider Managers can search and update partner information.

### **Edit Partner Information**

- 1. Enter the partner name in the Name field.
- 2. Click Intermediary/Provider and select the provider.
- 3. Click the Search button.
- 4. Click the Partner Name and update the partner information.
- 5. Then, click the Update Partner Information button.

| DIT PARTNER              |                              |      |
|--------------------------|------------------------------|------|
| Partner Name *           | Nav Partner                  | •••1 |
| Гуре *                   | Business Association         | *    |
| Apprenticeship Sponsor * |                              |      |
|                          | No                           | ~    |
| Street *                 | 1234 Street                  |      |
| City *                   | Springfield                  |      |
| State *                  | Illinois                     | *    |
| Zip Code *               | 62704                        |      |
| Provider                 | Select One                   | *    |
| Navigator                | CEJA - Navigators - All Hubs | ~    |
|                          |                              |      |

## Add Engagement

1. On the Participant Recruitment & Engagement Management screen, on the Engagement tab, select the Add Engagement button.

| TEST                       | O DASHBOARDS-                   |               | 😃 GROUPS | 1        |                                                          | dil 🔳 Hi, C                                                | DAV | IDGARVEYTEST | ÷             |
|----------------------------|---------------------------------|---------------|----------|----------|----------------------------------------------------------|------------------------------------------------------------|-----|--------------|---------------|
| L CEJA REP                 | ORTING SYSTEM                   |               |          |          |                                                          |                                                            |     |              |               |
| Customer Information       | Partner Engagement & Management | Reports       |          |          |                                                          |                                                            |     |              |               |
| Partner Engagement         | Contact Notes                   |               |          |          |                                                          |                                                            |     |              |               |
| Name                       |                                 |               |          |          |                                                          |                                                            |     |              |               |
| Grantee                    | Select                          |               | ~        |          |                                                          |                                                            |     |              |               |
| Navigator                  | Select                          |               | ~        |          |                                                          |                                                            |     |              |               |
| Search Add Engagemer       | ıt                              |               |          |          |                                                          |                                                            |     |              |               |
| Show 10 🕶 entries          |                                 |               |          |          |                                                          |                                                            |     |              |               |
| Provider or Navigator Na   | ame                             | Partner Nam   | e        | <b>^</b> | Туре                                                     |                                                            | \$  | Date         | $\Rightarrow$ |
| Telger Solar Company, Inc. |                                 | Employer 12.0 | 5        |          | Outreach/re                                              | ecruitment support                                         |     | 12/08/2023   |               |
| Garvey Wind Energy         |                                 | Jericho       |          |          | Transition S<br>placement/<br>apprentices<br>fair, etc.) | iervices (job<br>/shadowing/coachin<br>ship placement, job | ıg, | 05/01/2023   |               |

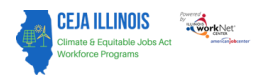

## **Climate Works Reporting System** Partner Engagement & Management

- 2. Enter the following information for each engagement:
  - a. Partner
  - b. Type
  - c. Date
  - d. Click the Add Engagement button.

|        | Select Offe   | · |
|--------|---------------|---|
| Туре * | Select One    | ~ |
| Date * | χας/χαχ/χασοχ |   |

### **Edit Engagement Information**

- 6. Enter the partner name in the Name field.
- 7. Click Intermediary/Provider and select the provider.
- 8. Click the Search button.
- 9. Click the Partner Name and update engagement information.
- 10. Then, click the Add Contact Note or Update Engagement button.

| EDIT ENGAGEMENT |                                   | ×   |
|-----------------|-----------------------------------|-----|
| Partner         | Ashley Woods 👻                    |     |
| Type *          | Jobsite Training 🗸                |     |
| Date *          | 01/03/2001                        |     |
|                 |                                   | _   |
|                 | Add Contact Notes Update Engageme | ent |

**Note:** When editing an engagement, Service Providers can add a contact note to provide additional information regarding that engagement.

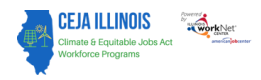

## Adding Contact Notes

- 1. Enter the following information:
  - Subject
  - Comment
- 2. Click on Add Contact Note button.
  - A message box will appear stating Contact Note Added.

| ADD CONTACT NOTES | × |
|-------------------|---|
| Subject           |   |
| Comment           |   |
| Add Contact Note  |   |

Click on the OK button to return to the Partner Engagement & Management screen.